## Tech Note 778 Wonderware Information Server (WIS) 4.0 SP1 Upgrade Tips

All Tech Notes, Tech Alerts and KBCD documents and software are provided "as is" without warranty of any kind. See the Terms of Use for more information.

Topic#: 002558 Created: May 2011

#### Introduction

This Tech Note provides tips and workarounds for known issues that can occur while upgrading to WIS 4.0 SP1.

**Note:** This *Tech Note* may change as Wonderware Tech Support engineers discover new issues and workarounds. The objective is to provide a smooth upgrade experience.

## **Application Versions**

• Wonderware Information Server (WIS) 4.0 SP1

#### **Issues List**

- Wonderware Information Server Fails to Upgrade the ActiveFactory Reporting Feature
- Wonderware Information Server Fails to Start the aaHistClientReportService
- HTTP Mode Does Not Work with SQL Server 2008 Installed on the Wonderware Historian Server 10.0 Machine
- After Installing WIS 4.0 SP1, all Fields in the Configurator are Grayed Out

## Known Issues and Their Workarounds

## Wonderware Information Server Fails to Upgrade the ActiveFactory Reporting Feature

When configuring this feature, you can see the following error:

Error in GetRegValueFrmXMLFile: Could not find a part of the path 'C:\Documents and Settings\administrator.ROOT\Local Settings\Temp\SvInstallTemp\ConfigBackUpFile.xml'.

## Possible Causes

• Roaming profiles is enabled, which causes temp files to be deleted after logging off.

• The end user installed WIS as UserA. Later they log onto the machine as UserB to Configure ActiveFactory Feature and cannot.

## Recommendations

After installing WIS 4.0, backup the file located in this directory:

#### C:\Documents and Settings\(User performing install)\Local Settings\Temp\SvInstallTemp\ConfigBackUpFile.xml

If the error appears when configuring WIS, restore the backed-up **ConfigBackUpFile.xml**. If problem still persists, contact **Wonderware Tech Support**.

## Wonderware Information Server Fails to Start the aaHistClientReportService

#### You see the following error/warning message:

Unable to start aaHistClientReportingService service. Time out has expired and the operation has not been completed.

## **Possible Causes**

• When defining the Historian data source, **HTTP mode** was checked. The Configurator does NOT start the **aaHistClientReportingService** when HTTP mode is enabled in the DataSource.

| /onderware Historian<br>Historian Server<br>/onderware Information Server<br>Information Server | Web Configuration<br>Vistual Folder Name AFWeb |                                                                                                    |
|-------------------------------------------------------------------------------------------------|------------------------------------------------|----------------------------------------------------------------------------------------------------|
| ActiveFactory Reporting                                                                         | - United as Data Caraca                        |                                                                                                    |
| w Historian DataSource F                                                                        | orm 📃                                          |                                                                                                    |
| ata Source Details                                                                              | 2                                              | nian Data Source                                                                                                |
| Data Source Name                                                                                | Historian1                                     |                                                                                                    |
| Database Server Name                                                                            | CHRISA                                         |                                                                                                    |
| Database Name                                                                                   | Runtime                                        |                                                                                                    |
| Integrated Security                                                                             | E                                              |                                                                                                    |
| Historian User Name :                                                                           | wwUser                                         |                                                                                                    |
| Historian User Password :                                                                       |                                                |                                                                                                    |
| Connection Timeout                                                                              | 0                                              |                                                                                                    |
| Query Timeout                                                                                   | 0                                              |                                                                                                    |
| Provider                                                                                        | SQLNCLI10                                      |                                                                                                    |
| Has HTTP mode                                                                                   | 🔪 v                                            |                                                                                                    |
| URL Connection                                                                                  | http://chrisa/insgloniocalhost                 | to de la construcción de la construcción de la construcción de la construcción de la construcción de la constru |
|                                                                                                 |                                                | red.                                                                                                    |
| 0                                                                                               | K. Cancel                                      | linen                                                                                                    |
|                                                                                                 |                                                | - and - and -                                                                                                   |
|                                                                                                 |                                                |                                                                                                    |
|                                                                                                 |                                                |                                                                                                    |
|                                                                                                 |                                                |                                                                                                    |

FIGURE 1: HTTP MODE SETTING FOR HISTORIAN DATA SOURCE

## Recommendations

When configuring the ActiveFactory feature, disable HTTP mode. After successfully configuring the ActiveFactory feature, you can go to the Wonderware portal and re-enable HTTP mode in **Administration > Data Source Manager**.

|                                                                                                    | Pulls Course Monoran                                                                                                    | Home I To Help I                                                                                                    |                       |
|----------------------------------------------------------------------------------------------------|----------------------------------------------------------------------------------------------------|----------------------------------------------------------------------------------------------------|-----------------------|
| Lumch Pad ×<br>System Application Manager User Manager User Manager Configuration Data Source Manager Factory Alarm Manager Factory Alarm Manager Out-XNL Exporter Documentation Table Weaver Manager ArchestrA Web Exporter ArchestrA Web Exporter Report Manager Report Manager | Dela Source Hanager<br>Use this page to modify the selected sh<br>save the details.<br>Modify Shared data sources<br>Data Source Type :<br>Data Source Name :<br>Description :<br>ServerName :<br>Database :<br>Integrated Security :<br>User Name :<br>Password :<br>Default for this Data Source Type :<br>Connection Timeout(in Sec) :<br>Query Timeout(in Sec) :<br>Provider :<br>Has HTTP Mode :<br>URL Connection :<br>Save | Plistorian  Plistorian  Plistorian  Plistorian  Plistorian  Plistorian  Plistorian  Plistorian  Plistorian  Plistorian  CHRISA Runtime CHRISA Runtime Pliptic  Pliptic  Plipti | At boxes and click of |

FIGURE 2: HTTP MODE IN WIS DATA SOURCE MANAGER

# HTTP Mode Does Not Work with SQL Server 2008 Installed on the Wonderware Historian Server 10.0 Machine

## **Possible Causes**

• SQL Server 2008 no longer supports SQLXML 3.0. In particular, the new database format does not support SQLXML 3.0 because of the new DateTime2 datatype. Furthermore, SQLXML 4.0 has deprecated support for HTTP mode.

#### **Recommendations**

In order to be able to use SQLXML 3.0 with Historian Server 10.0 on SQL Server 2008, the Database Compatibility Level must be changed to version **SQL Server 2005 (90)**.

- 1. Using SQL Server Management Studio, right-click on the Runtime database and select Properties.
- 2. Select Compatibility level and choose SQL Server 2005 (90).

| -                                                                       |                                                                                                    |                                                                                                    |  |  |
|-------------------------------------------------------------------------|----------------------------------------------------------------------------------------------------|----------------------------------------------------------------------------------------------------|--|--|
|                                                                         |                                                                                                    |                                                                                                    |  |  |
| Collation: SG                                                           | L_Latin1_General_CP1_CI_AS                                                                                                    | •                                                                                                    |  |  |
| Recovery model: Simple<br>Compatibility level: SQL Ser<br>Other entires | ple                                                                                                    | •                                                                                                    |  |  |
|                                                                         | L Server 2008 (100)                                                                                                    | •                                                                                                    |  |  |
|                                                                         | L Server 2000 (80)                                                                                                    | -                                                                                                    |  |  |
| Coner options:                                                          | L Server 2008 (100)                                                                                                    | -                                                                                                    |  |  |
| E Automatic                                                             |                                                                                                    |                                                                                                    |  |  |
| Auto Close                                                              | False                                                                                                    | 10                                                                                                    |  |  |
| Auto Create Statistics                                                  | True                                                                                                    |                                                                                                    |  |  |
| Auto Shrink                                                             | True                                                                                                    |                                                                                                    |  |  |
| Auto Update Statistics                                                  | Тгие                                                                                                    |                                                                                                    |  |  |
| Auto Update Statistics Asynchronously                                   | False                                                                                                    | E                                                                                                    |  |  |
| 🗄 Cursor                                                                |                                                                                                    |                                                                                                    |  |  |
| Close Cursor on Commit Enabled                                          | False                                                                                                    |                                                                                                    |  |  |
| Default Cursor                                                          | GLOBAL                                                                                                    |                                                                                                    |  |  |
| E Miscellaneous                                                         |                                                                                                    |                                                                                                    |  |  |
| ANSI NULL Default                                                       | False                                                                                                    | 1                                                                                                    |  |  |
| ANSI NULLS Enabled                                                      | True                                                                                                    |                                                                                                    |  |  |
| ANSI Padding Enabled                                                    | False                                                                                                    |                                                                                                    |  |  |
| ANSI Warnings Enabled                                                   | True                                                                                                    |                                                                                                    |  |  |
| Arthmetic Abort Enabled                                                 | False                                                                                                    |                                                                                                    |  |  |
| Concatenate Null Yields Null                                            | False                                                                                                    |                                                                                                    |  |  |
| Cross-database Ownership Chaining Ena                                   | bled False                                                                                                    |                                                                                                    |  |  |
| Date Correlation Optimization Enabled                                   | False                                                                                                    |                                                                                                    |  |  |
| Numeric Round-Abort                                                     | False                                                                                                    | *                                                                                                    |  |  |
| ANSI NULL Default                                                       |                                                                                                    |                                                                                                    |  |  |
|                                                                         | Precovery model: Compatibility level: Compatibility level: Compatibilit | Precovery mode:       Simple         Compatibility level:       SQL Server 2008 (100)         Other options:       SQL Server 2008 (100)         SQL Server 2008 (100)       SQL Server 2008 (100)         SQL Server 2008 (100)       SQL Server 2008 (100)         SQL Server 2008 (100)       SQL Server 2008 (100)         SQL Server 2008 (100)       SQL Server 2008 (100)         SQL Server 2008 (100)       SQL Server 2008 (100)         SQL Server 2008 (100)       SQL Server 2008 (100)         SQL Server 2008 (100)       SQL Server 2008 (100)         SQL Server 2008 (100)       SQL Server 2008 (100)         SQL Server 2008 (100)       SQL Server 2008 (100)         SQL Server 2008 (100)       SQL Server 2008 (100)         SQL Server 2008 (100)       SQL Server 2008 (100)         SQL Server 2008 (100)       SQL Server 2008 (100)         SQL Server 2008 (100)       True         Auto Update Statistics       True         Auto Update Statistics       Asymptotic Set Set Set Set Set Set Set Set Set Set |  |  |

FIGURE 3: SQL SERVER COMPATABILITY LEVEL

## After Installing WIS 4.0 SP1, all Fields in the Configurator are Grayed Out

### **Possible Causes**

When WIS 4.0 SP1 is installed, it detects if a prior installation has been performed. If it detects any features in the system, it creates a registry key called **DoUpgrade** for each feature. This forces the Configurator to perform an upgrade.

#### Recommendations

In the past with WIS 4.0, based on prior resolutions, some customers manually deleted the **DoUpgrade** key to resolve certain issues. Even though this action has been a solution, it now causes more problems with SP1 and is no longer recommended.

The only reason you might need to delete this key is when you install WIS 4.0 and never configure any features, then *immediately* you install WIS 4.0 SP1. In this case, you may delete the **DoUpgrade** key for each feature located here:

[HKLM\Software\Wonderware\Archestra\plugins\Wonderware Information Server]

#### C. Azer, C. Boutcher

Tech Notes are published occasionally by Wonderware Technical Support. Publisher: Invensys Systems, Inc., 26561 Rancho Parkway South, Lake Forest, CA 92630. There is also technical information on our software products at Wonderware Technical Support.

For technical support questions, send an e-mail to support@wonderware.com.

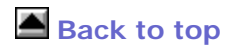

©2011 Invensys Systems, Inc. All rights reserved. No part of the material protected by this copyright may be reproduced or utilized in any form or by any means, electronic or mechanical, including photocopying, recording, broadcasting, or by anyinformation storage and retrieval system, without permission in writing from Invensys Systems, Inc. Terms of Use.